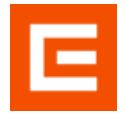

# Vzdálené připojení do sítě ČEZ VPN Cisco AnyConnect

### Návod pro instalaci potřebných komponent a jejich nastavení pro vzdálené připojení pomocí VPN Cisco Any Connect v prostředí OS Android ("chytré" mobilní telefony a tablety).

Verze 1.10

| Verze | Stručný popis změn                                           | Datum     |
|-------|--------------------------------------------------------------|-----------|
| 1.00  | Vytvoření příručky                                           | 27.7.2018 |
| 1.10  | Aktualizace obrázků, doplnění instalace certifikátů z ČEZ CA | 5.5.2020  |
|       |                                                              |           |
|       |                                                              |           |
|       |                                                              |           |

#### Pojmy a zkratky

| Pojem                   | Zkratka | Popis                                                                                                    |
|-------------------------|---------|----------------------------------------------------------------------------------------------------|
| Virtual Private Network | VPN     | Spojení, umožňující uživatelům pracovat vzdáleně s<br>firemními programy a daty pomocí veřejného<br>internetu |
| Google Android          |         | Operační systém od společnosti Google pro mobilní telefony a tablety                                          |
| Operační systém         | OS      | Prostředí mobilního zařízení/tabletu pro spouštění aplikací určených pro dané zařízení                        |
| CITRIX                  |         | Prostředí pro běh více virtuálních počítačů najednou                                                          |
| Virtuální Desktop       | VD      | Virtuální počítač simulující prostředí standardní stanice                                                     |
| Mobilní telefon         | МТ      |                                                                                                    |
| Identity manager        | IDM     | SW pro správa účtů a hesel uživatelů                                                                          |
| Role IDM                |         | Pověření pro možnost používat korporátní SW nebo<br>přístup ke korporátním zdrojům a datům                    |
| Bezdrátové připojení    | WiFi    | Modul pro bezdrátové připojení zařízení k internetu                                                           |
| Korporátní login        | КРЈМ    | Účet (jméno) pro přihlášení do sítě ČEZ                                                                       |

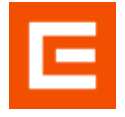

## Úvod

Vzdálené připojení má umožnit externím uživatelům připojit se do sítě ČEZ a.s. a pracovat v prostředí CITRIX s přidělenými virtuálními desktopy nebo aplikacemi.

## Účel

Příručka popisuje, jaké komponenty je třeba mít nainstalovány pro správnou funkci VPN Cisco AnyConnect v prostředí OS Android, kde je nalézt, jejich instalaci a nastavení.

Je určena pro uživatele, kteří potřebují vzdáleně pracovat z mobilních zařízení s operačním systémem Android.

Vzhledem k množství variant OS Android a zařízení s tímto OS, mohou být ve skutečnosti některé obrázky odlišné od obrázků uvedených v této příručce.

Podklady pro tuto příručku byly vytvořeny na mobilním telefonu HUAWEI MYA-L41 s verzí Android 6.0.

### Předpoklady

Tento návod předpokládá základní uživatelské znalosti s mobilním zařízením s OS Android a ovládáním aplikací určených pro tento typ zařízení.

Uživatel musí mít vytvořenu identitu v doméně cezdata.corp, zaregistrované tel. číslo MT pro zasílání ověřovací SMS, přidělenou IDM roli AnyConnect\_EXT (popř. AnyConnect\_EXT-FIX pro uživatele s přidělenou fixní adresou) a přidělený aspoň jeden virtuální desktop nebo aplikaci.

Na mobilním zařízení musí být aktivována data (přístup na internet) nebo aspoň možnost připojení zařízení k jakékoliv WiFi.

### **OBSAH:**

| Inst | talace a nastavení klienta Cisco AnyConnect    | 3                                                                                                    |
|------|------------------------------------------------|----------------------------------------------------------------------------------------------------|
| Inst | talace kořenového certifikátu od ČEZ CA        | 9                                                                                                    |
| Inst | talace a nastavení aplikace Citrix Workspace   | . 10                                                                                                    |
| Spι  | uštění Cisco AnyConnect, Citrix Workspace a VD | . 15                                                                                                    |
| 4.1  | Cisco AnyConnect – spuštění VPN                | . 15                                                                                                    |
| 4.2  | Citrix – spuštění Workspace a VD               | . 19                                                                                                    |
|      | Inst<br>Inst<br>Inst<br>Spu<br>4.1             | <ul> <li>Instalace a nastavení klienta Cisco AnyConnect.</li> <li>Instalace kořenového certifikátu od ČEZ CA.</li> <li>Instalace a nastavení aplikace Citrix Workspace</li> <li>Spuštění Cisco AnyConnect, Citrix Workspace a VD.</li> <li>4.1 Cisco AnyConnect – spuštění VPN</li> <li>4.2 Citrix – spuštění Workspace a VD.</li> </ul> |

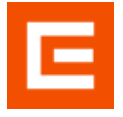

### 1 Instalace a nastavení klienta Cisco AnyConnect

V průběhu instalace budete muset přijmout licenční ujednání, přístup k informacím o telefonu a povolení sledovat síťový provoz.

 a) připojte zařízení k internetu, v aplikacích najděte ikonu označenou Obchod Play a klepnutím na ikonu se připojte do obchodu

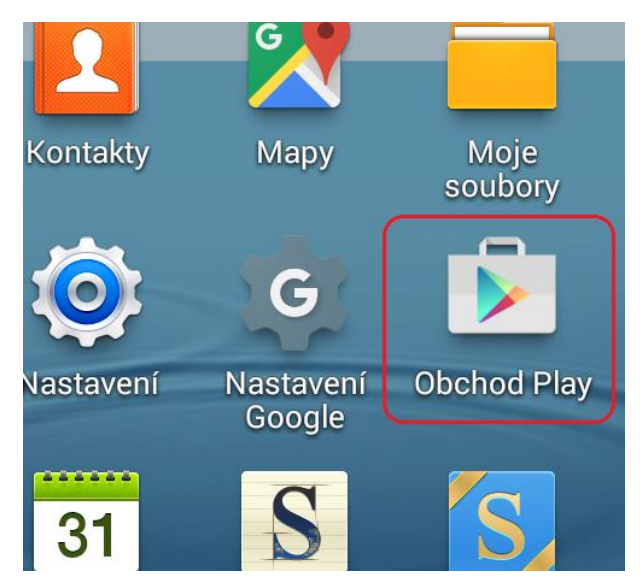

b) do vyhledávání zadejte cisco anyconnect a vyberte aplikaci *Cisco AnyConnect* a spusťte instalaci.

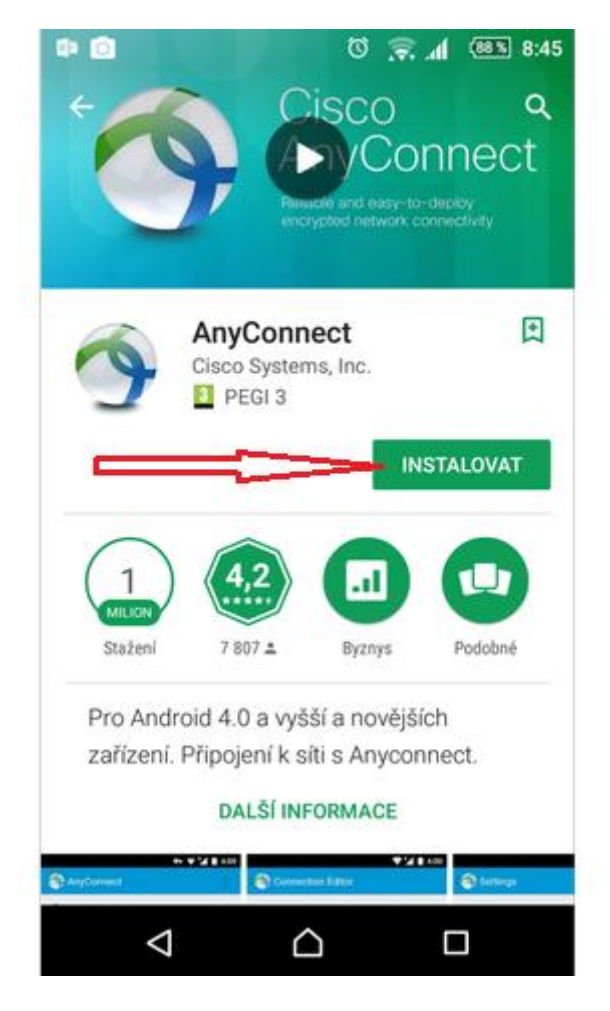

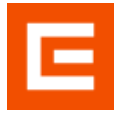

c) po dokončení instalace spusťte aplikaci *AnyConnect.* Při prvním spuštění budete vyzváni k odsouhlasení licenčních podmínek a možnost přístupu aplikace k telefonu.

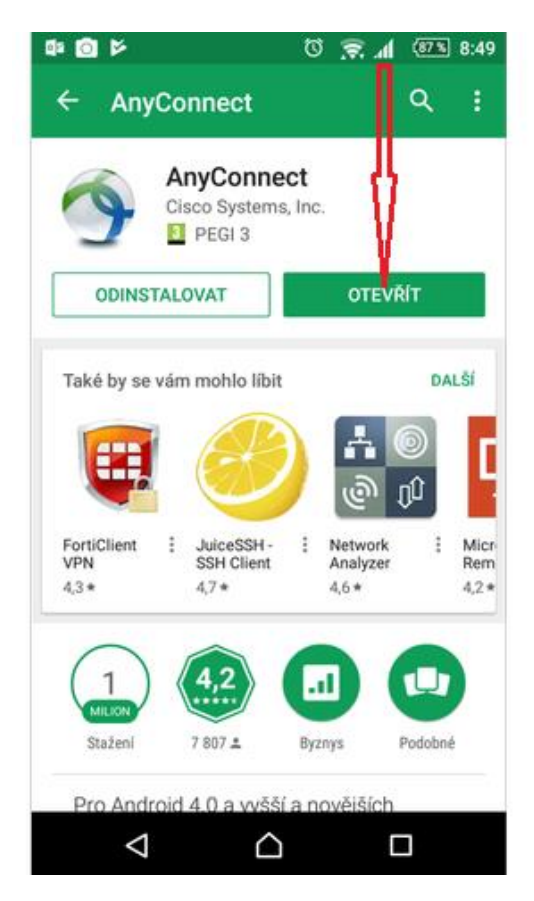

d) přes volby Připojení a Přidat nové připojení zadejte parametry VPN připojení do ČEZ

| Q= 🖸                         | 🏼 🗈 🕄 🖉 | 8:52 🗣 💿   |                     | e 288 h. 😴 Ö | :01 | 42 <mark>()</mark>            | छ 🔶 📶 🚳 9:02                   |
|------------------------------|---------|------------|---------------------|--------------|-----|-------------------------------|--------------------------------|
| NHYCONNECT                   |         | - E - (🚳 ) | Rozšířené předvo    | by           | 0   | 🚳 Editor připoj               | ení                            |
|                              | TWORK   | F          | řidat nové připojen | í k síti VPN |     | Popis<br>Nenastaveno (volitel | né)                            |
| AnyConnect VPN<br>Odpojeno   | Vypnuto |            | A                   |              |     | Adresa serveru                |                                |
| Připojení<br>Žádné připojení |         |            | ų.                  |              |     | Rozšířené předvol             | by                             |
| Podrobnosti                  |         |            |                     |              |     | Změnit rozšířená nas          | tavení certifikátu a protokolu |
|                              |         |            | U                   |              |     |                               |                                |
|                              |         |            |                     |              |     |                               |                                |
|                              |         |            |                     |              |     |                               |                                |
|                              | . du    |            |                     |              |     |                               |                                |
| ci                           | sco     |            |                     |              |     | Zrušit                        | Hotovo                         |
| ⊲ 1                          |         |            | $\triangleleft$     |              |     | $\bigtriangledown$            |                                |

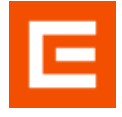

e) do kolonky *Popis* zadejte hodnotu VPN CEZ a do kolonky *Adresa serveru* zadejte hodnotu vpn.cezdata.cz/ext (popř. vpn.cezdata.cz/ext-fix pokud jste žádal o přidělení fixní IP adresy). Kolonku *Rozšířené předvolby* ponechte beze změny. Potvrďte tlačítkem *Hotovo*.

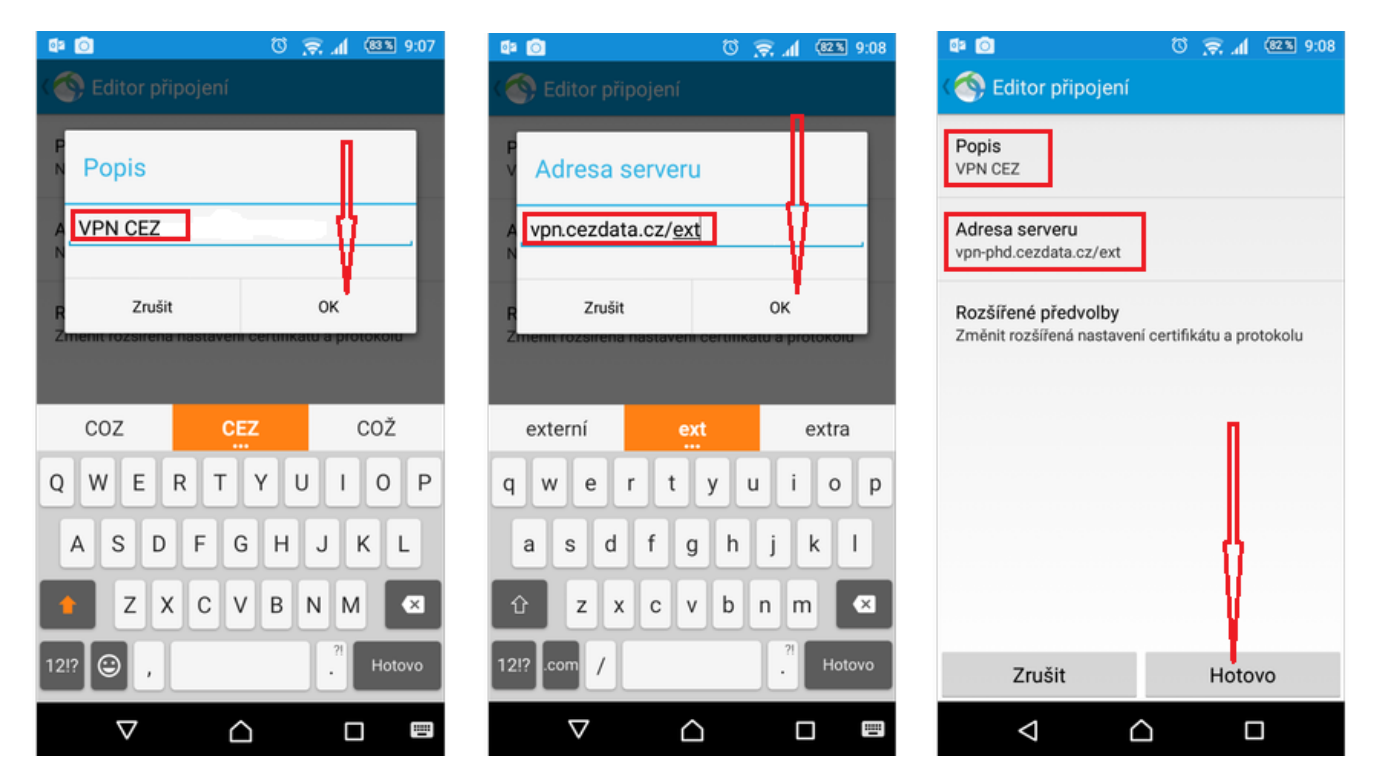

f) vraťte se na úvodní obrazovku a posuvníkem Vypnuto směrem doprava zapněte klienta VPN

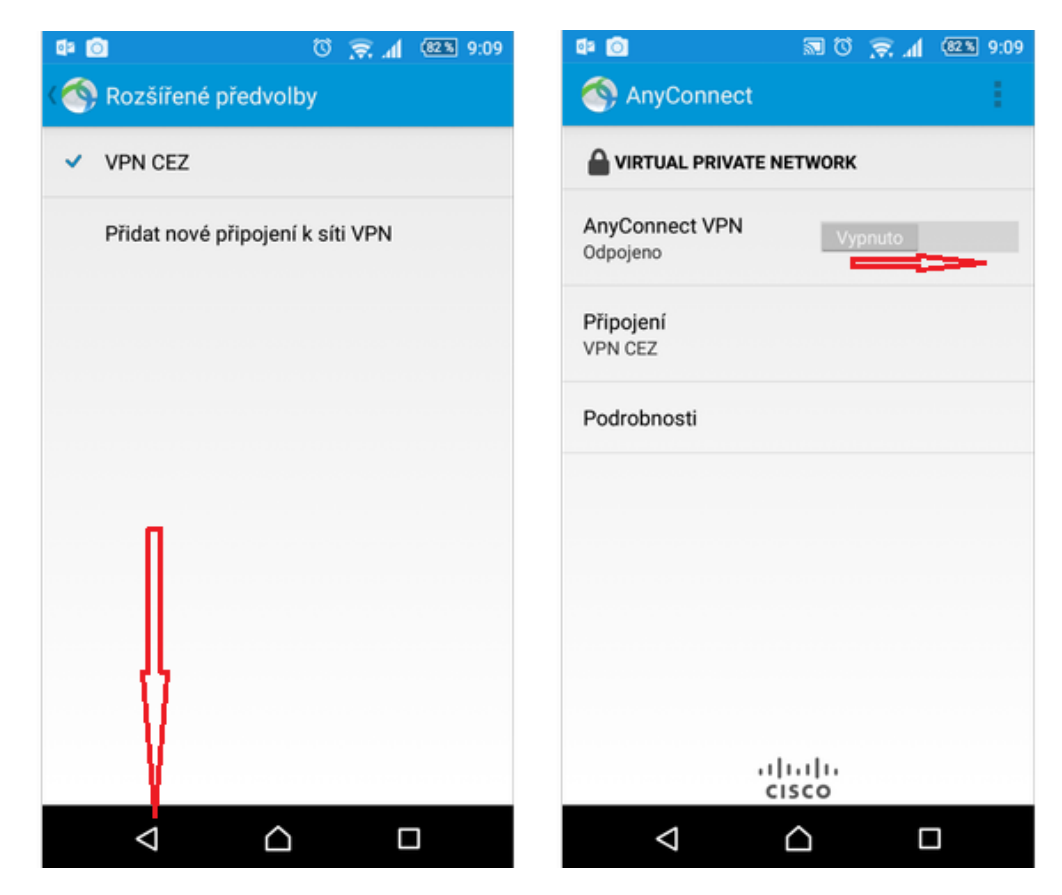

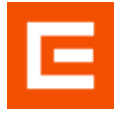

- g) v dialogu pro zadání přihlašovacích údajů postupně zadejte:
  - Uživatelské jméno (přidělené KPJM)
  - Heslo Vaše veslo do domény cezdata.corp
  - Druhé heslo dle způsobu autentizace:
    - pokud máte autentizaci pomocí SMS, zadejte PIN, který jste si zvolili při aktivaci RSA autentizace
    - pokud máte RSA klíčenku, zadejte dohromady PIN+kód z RSA klíčenky a pokračujte bodem i)

potvrďte tlačítkem Připojit

| <b>6</b> 2  | Zadejte své uživatelské                                      | jméno a heslo.   |   |
|-------------|--------------------------------------------------------------|------------------|---|
|             |                                                              |                  |   |
| ſ           | VIRTUAL PRIVATE NE                                           | TWORK            |   |
| A           | AnyConnect                                                   |                  |   |
| P<br>V<br>P | Zadejte své uživatelské<br>Uživatelské jméno:<br> <br>Heslo: | i jméno a heslo. | _ |
| l           | Druhé heslo:                                                 | _                |   |
| l           | Show password                                                |                  |   |
| I           | Zrušit                                                       | Připojit         | • |
|             |                                                              |                  |   |
|             | alı<br>cıs                                                   | ili.<br>co       |   |
|             |                                                              | 2 [              |   |

h) v případě autentizace pomocí SMS se objeví další dialogové okno pro zadání autentizační SMS, která Vám byla zaslána na Váš mobilní telefon a potvrďte tlačítkem *Pokračovat*.

| 💵 🚯 🕼 🙆                                                                             | Q                               | h. 疧     | (81%) 9:12 |
|-------------------------------------------------------------------------------------|---------------------------------|----------|------------|
|                                                                                     |                                 |          |            |
|                                                                                     | NETWORK                         |          |            |
| AnyConnect VPN                                                                      |                                 |          | Zannuto    |
| AnyConnect                                                                          |                                 |          |            |
| Přijmout:<br>P Show passwor<br>Wait for token to cl<br>then enter the new<br>Zrušit | d<br>hange,<br>tokencode:<br>Po | okračova | ıt         |
|                                                                                     | iliiilii<br>cisco               |          |            |
| $\triangleleft$                                                                     |                                 | C        | ו          |

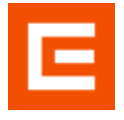

 i) po potvrzení tlačítkem *Přijmout* je Váš telefon připojen zabezpečeným VPN spojením do sítě ČEZ. Pro možnost práce v Citrix prostředí je ještě třeba nainstalovat a nakonfigurovat aplikaci Citrix Reciever dle bodu 2 (jako připojovací bod se může ovjevit DC Praha nebo DC Temelín)

| 🗟 🛤 🙆 🛛 🛈 💭 🚮 🚳 🖬 🕅                                                                                           | 🕼 🗿 👘 🐨 🛜 📶 🚳 9:13               |
|----------------------------------------------------------------------------------------------------|----------------------------------|
| S AnyConnect                                                                                                  | NnyConnect                       |
|                                                                                                    |                                  |
| AnyConnect VPN<br>Probihá připojování Zapnuto                                                                 | AnyConnect VPN Zapnuto Připojeno |
| Cisco AnyConnect                                                                                              | <b>Připojení</b><br>VPN CEZ      |
| F Please Respond to Banner<br>Welcome to CEZ, a.s. private network.<br>(connected via DC Praha) - EXT Profile | Podrobnosti                      |
| Zrušit Přijmout                                                                                               |                                  |
|                                                                                                    |                                  |
|                                                                                                    |                                  |
| ahaha<br>cisco                                                                                                | <br>cisco                        |
|                                                                                                    |                                  |

j) pro vypnutí VPN spojení přesuňte posuvník Zapnuto do leva.

| 0                           | ଷ                | h. 🗟 🗝 | (79% 9:19 |
|-----------------------------|------------------|--------|-----------|
| 🚳 AnyConnect                |                  |        | 1         |
| 🔒 VIRTUÁLNÍ PRIVÁTN         | NÍ SÍŤ           |        |           |
| AnyConnect VPN<br>Připojeno |                  |        | Zapnuto   |
| Připojení<br>VPN CEZ        |                  |        |           |
| Podrobnosti                 |                  |        |           |
|                             |                  |        |           |
|                             |                  |        |           |
|                             |                  |        |           |
|                             |                  |        |           |
| ،،<br>د                     | li.ili<br>Isco   |        |           |
| $\bigtriangledown$          | $\bigtriangleup$ |        |           |

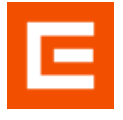

 k) při prvním VPN spojením se do telefonu stáhne aktuální konfigurace a uloží se pod názvem CEZ EXT

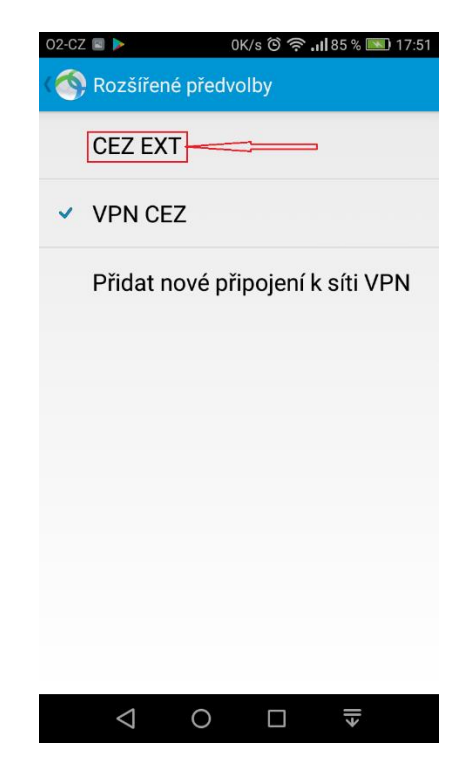

 I) klepnutím na nově vytvořenou konfiguraci ji zvolíte jako Výchozí a bude zobrazena na úvodní obrazovce po spuštění klienta Cisco AnyConnect. Původní vytvořenou konfiguraci VPN CEZ můžete smazat

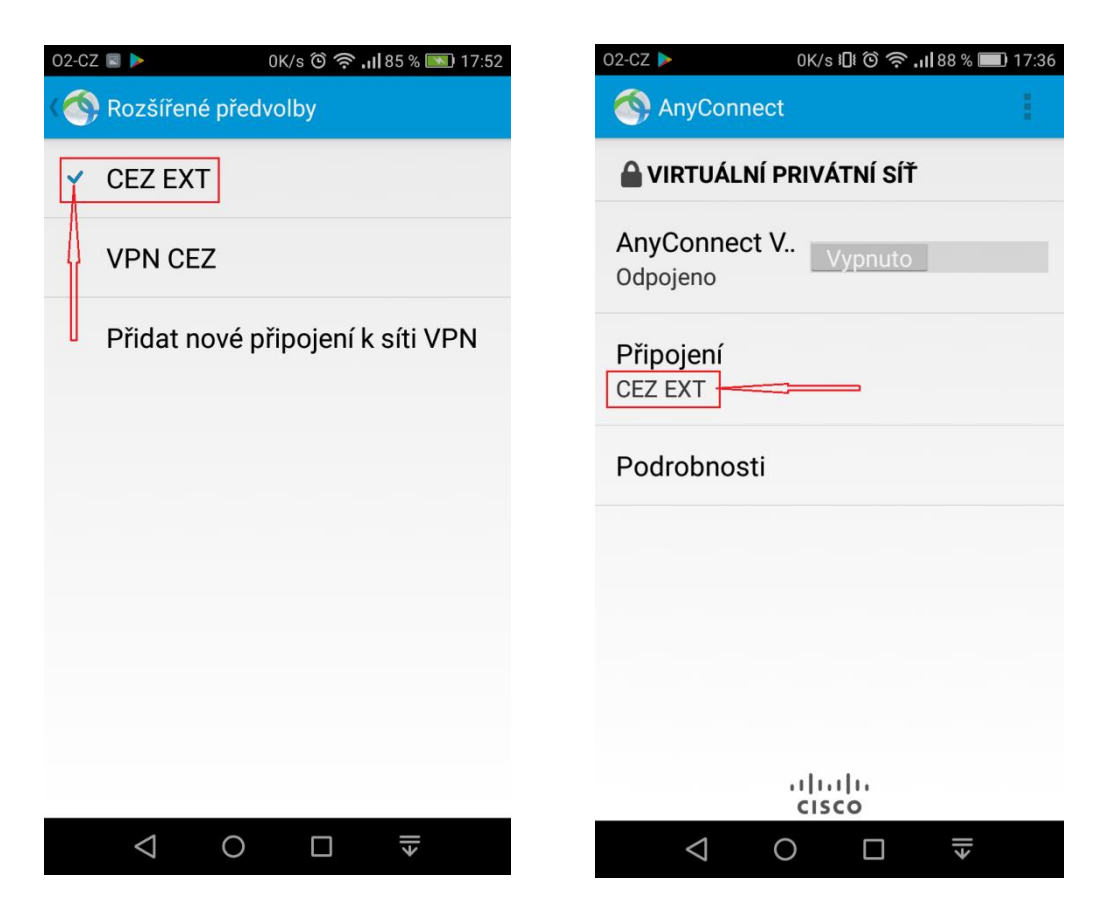

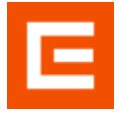

# 2 Instalace kořenového certifikátu od ČEZ CA

Následující kroky musíte provést při připojení do internetu (WiFi/data)

Do zařízení je nutné nainstalovat kořenový certifikát, který si stáhnete z ČEZ certifikační autority:

- spustit na zařízení internetový prohlížeč a zadat adresu crl.cez.cz
- v části Kořenová autorita vybrat certifikát s příponou .crt a klepnout na něj
- zadat název certifikátu a nainstalovat

| 17:35                              |                                                                                                    | 17:3                     | 7 🖪 🗹                                                                                                    |                                                                       | © 💎                                        | <b>4</b>                  | 17:43                              | •                                                                                         |                                                                                                    | Ö 🛡.                                              | 1                        |
|------------------------------------|----------------------------------------------------------------------------------------------------|--------------------------|----------------------------------------------------------------------------------------------------|-----------------------------------------------------------------------|--------------------------------------------|---------------------------|------------------------------------|-------------------------------------------------------------------------------------------|----------------------------------------------------------------------------------------------------|---------------------------------------------------|--------------------------|
| Kořenová a                         | autorita                                                                                                    |                          | i crl.cez.cz                                                                                                    |                                                                       | 2                                          | :                         |                                    | i crl.cez.cz                                                                              |                                                                                                    | 2                                                 | :                        |
| Platnost: od                       | 24.10.2019 do 24.10.2039                                                                                                    | Platnost                 | : od 24.10.2019 do 24.10.20                                                                                      | 39                                                                    |                                            |                           | Platnost: od                       | 24.10.2019 do 24.10.2                                                                     | 039                                                                                                    |                                                   |                          |
| 1. Jméno s<br><b>Formát</b><br>PEM | ouboru: <u>CEZ Root CA2_pem.txt</u> , Velikost: 1926 byte<br><b>Typ otisku/Otisk</b><br>SHA-1/7c14a5dc36986a5eedc479632d2a5a99ae<br>SHA-256/22bcf8d3116b64bb98f959e5890779bb<br>MD5/61609abfb28565dae29013e292013e29201 | 1. Jmér<br>Formát<br>PEI | no souboru: <u>CEZ Root C</u><br>Typ sticku/Otick<br>Zadejte název                                               | A2_pem.txt, Veli<br>certifikátu                                       | kost: 192                                  | 26 byte<br>99ae<br>79bb   | 1. Jméno s<br><b>Formát</b><br>PEM | Souboru: CEZ Root C<br>Typ otisku/Otisl<br>SHA-1/7c14a5d<br>SHA-256/22bcf<br>MD5/016693cb | 2 <mark>A2_pem.txt</mark> , Velikos<br>k<br>lc36986a5eedc4796<br>8d3116b64bb98f959<br>fb2865f3dece30e13 | t: 1926 byte<br>32d2a5a99<br>1e5890779<br>e27231b | e<br>9aec191;<br>bb94cef |
| 2. Jméno s<br><b>Formát</b><br>DER | MD5/016693cbfb2865f3dece30e13e2/231b<br>rouboru: <u>CEZ Root CA2.crt</u> Velikost: 1359 byte<br><b>Typ otisku/Otisk</b><br>SHA-1/542570c3f41367a54f64efdc1d59b05d69f<br>SHA-256/059b25ea15677ac24c51d59a218e23b3        | 2. C<br>For (<br>DEI     | lázev certifikátu:<br>CEZ Root CA 2<br>Použití pověření:                                                         |                                                                       |                                            | d69f<br>23b\$             | 2. Jméno s<br><b>Formát</b><br>DER | Souboru: CEZ Root C<br>Typ otisku/Otisl<br>SHA-1/542570c<br>SHA-256/059b2<br>MD5/088a7c63 | A2.crt, Velikost: 135<br>k<br>3f41367a54f64efdc<br>5ea15677ac24c51d<br>564e087480efd2168                | 9 byte<br>1d59b05d6<br>59a218e23<br>76dbe0a       | 59fc4531<br>3b5fce02     |
| 3. Jméno s<br><b>Formát</b><br>TXT | MD5/088a7c63564e087480erd216876dbe0a<br>souboru: <u>CEZ Root CA2,txt</u> , Velikost: 5334 byte<br><b>Typ otisku/Otisk</b><br>SHA-1/0e6a463d7b8a01a703a96450f02321c400<br>SHA-256/6e536e5e8943759dcd394dcd208c8d7a       | 3. s<br>For m<br>TX' s   | VPN a aplikace<br>oznámka: Vydavatel t<br>nůže sledovat veškero<br>měřující do zařízení i :<br>talíček obsabuje: | tohoto certifika<br>ou návštěvnost<br>z něj.                          | itu                                        | c400<br>8d7a              | 3. Jméno s<br><b>Formát</b><br>TXT | Souboru: CEZ Root C<br>Typ otisku/Otisl<br>SHA-1/0e6a463<br>SHA-256/6e536<br>MD5/e87bc6e9 | :A2.txt, Velikost: 533<br>k<br>id7b8a01a703a9645<br>ie5e8943759dcd394<br>0dab869ee93714e6               | 4 byte<br>0f02321c4<br>dcd208c8c<br>eb69dc36      | 00232dl<br>17a8796       |
| Podřízená                          | MD5/28/DC699048869493/146686993/146686993236                                                                                                    | je<br>Por                | eden certifikát CA                                                                                               | •<br>ZRUŠIT                                                           | ок                                         | 2                         | Podřízená<br>Platnost: od          | autorita pro vydává<br>24.10.2019 do 24.10.24                                             | ní uživatelských cer<br>029                                                                             | tifikátů                                          |                          |
| Platnost: od                       | 24.10.2019 do 24.10.2029                                                                                                    | Platnost                 | : od 24.10.2019 do 24.10.20                                                                                      | 29                                                                    |                                            |                           | 1. Jméno s<br>Formát<br>PEM        | ouboru: <u>CEZ User C</u><br>Typ otisku/Otisl<br>SHA-1/ba77281                            | <u>A pem.txt</u> , Velikost:<br><b>k</b><br>67396cb180aed40e                                            | 3134 byte<br>2d3bae02d                            | df82a7d1                 |
| 1. Jméno s<br>Formát<br>PEM        | ouboru: <u>CEZ User CA_pem.txt</u> , Velikost: 3134 byte<br><b>Typ otisku/Otisk</b><br>SHA-1/ba7728167396cb180aed40e2d3bae02df8<br>SHA-256/13517af53a5932bb7f5e210ba8ee5ce2<br>MD5/b8fd2698041eb97f60ea2e58e884659e     | 1. Jmér<br>Formát<br>PEM | no souboru: <u>CEZ User C.</u><br><b>Typ otisku/Otisk</b><br>SHA-1/ba772810<br>SHA-256/135176<br>MD5/b8fd26980   | A_pem.txt, Veliko<br>57396cb180aed<br>af53a5932bb7f5<br>41eb97f60ea2e | ost: 3134<br>40e2d3b<br>e210ba8<br>58e8846 | ae02df8<br>Bee5ce2<br>59e | 2. J PC<br>Forma<br>DER            | SHA-256/13517<br>MD5/b8fd26980<br>ověření CEZ Roo<br>Typ otlanu, otla<br>SHA-1/636ad77    | faf53a5932bb7f5e2<br>041eb97f60ea2e58e<br>t CA2 bylo nainst<br>5c293621dd40f9de                         | 0ba8ee5ce<br>884659e<br>alováno.<br>592e174c4     | e2e17e3                  |
|                                    | • • •                                                                                                    |                          | •                                                                                                    |                                                                       |                                            |                           |                                    | •                                                                                         | •                                                                                                    |                                                   |                          |

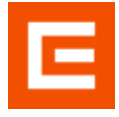

### 3 Instalace a nastavení aplikace Citrix Workspace

Následující kroky musíte provést při aktivním VPN připojení do sítě ČEZ

a) připojte zařízení k internetu, v aplikacích najděte ikonu označenou Obchod Play a klepnutím na ikonu se připojte do obchodu

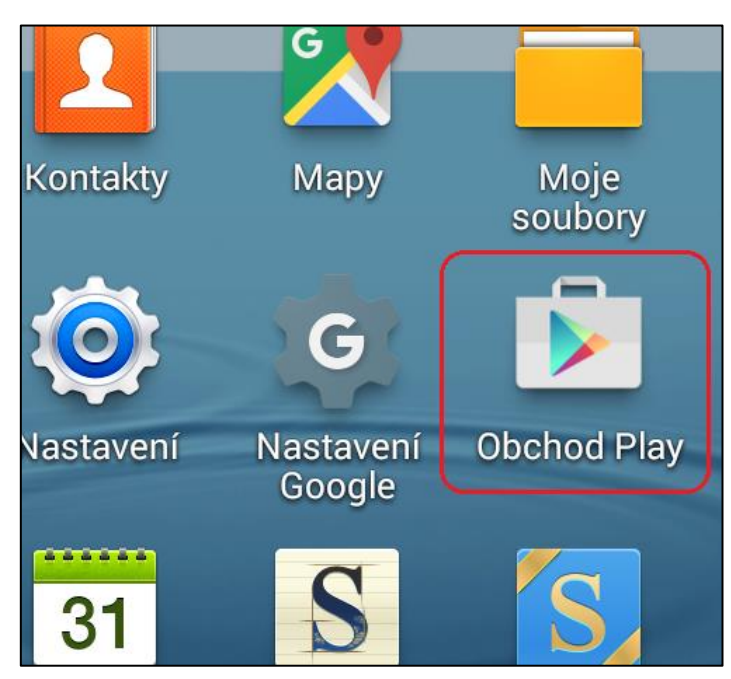

b) do vyhledávání zadejte Citrix Workspace, spusťte instalaci a dokončete ji dle pokynů

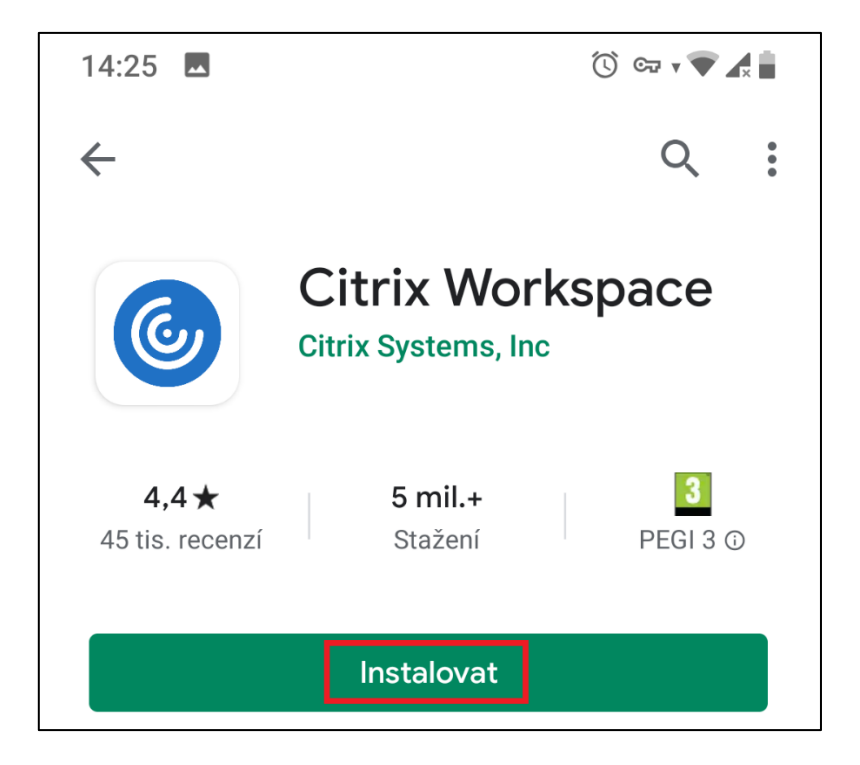

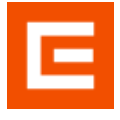

c) po dokončení instalace spusťte aplikaci tlačítkem Otevřít,

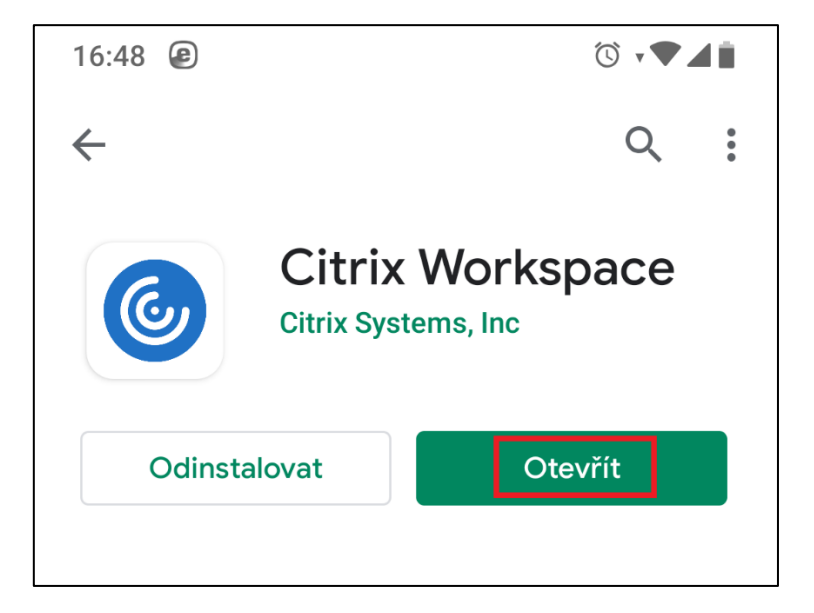

d) odsouhlaste přístupy aplikace k funkcím telefonu a pokračujte klepnutím na Get started

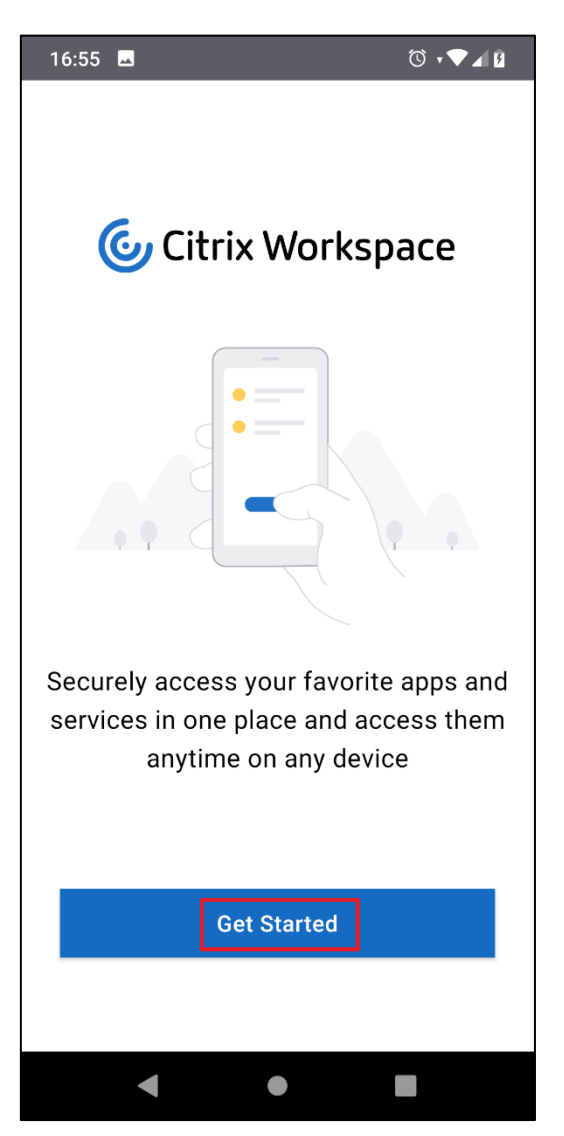

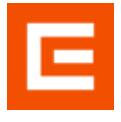

e) zadejte url adresu https://citrix.cezdata.corp dle obrázku a pokračujte klepnutím na Continue

| 15:10        | <u>_</u>                                                                                                    | ోరి లా 🐨 🖌 🖥     |
|--------------|----------------------------------------------------------------------------------------------------|------------------|
| ×            | Welcome                                                                                                    | :                |
| To get s     | tarted, enter your compa<br>or Store URL                                                                                                    | ny email address |
| https://     | citrix.cezdata.corp                                                                                                    |                  |
| Add acc      | count type as Web Interfac                                                                                                    | e D              |
|              | Continue                                                                                                    |                  |
| К.Я<br>К.У   | <ul> <li>✓ ☑ □IF </li> <li>□</li> <li>□</li> <li></li></ul> | ✿   ••• ♥        |
| <            | asdfg                                                                                                    | hjkl             |
| <sup>2</sup> |                                                                                                    | b n m 💌<br>. 🗸   |
|              |                                                                                                    |                  |
|              | •                                                                                                    | -                |

- f) v dalším okně vyplňte údaje dle obrázku:
  - přihlašovací jméno (KPJM)
  - heslo do domény cezdata.corp
  - do kolonky Doména zadejte cezdata a pokračujte tlačítkem SIGN IN

| 17:14    | <u>م</u> (٢) م                                                |
|----------|---------------------------------------------------------------|
| ×        | Welcome :                                                     |
| K        | PJM                                                           |
| he<br>   | slo do domóny cezdata.corp                                    |
| <u>.</u> | izdata                                                        |
| L        | CANCEL SIGN IN                                                |
|          |                                                               |
|          | > cezdata   ČEZ data   ČEZáze 🔍                               |
| к ж<br>К | $q^{1} w^{2} e^{3} r^{4} t^{5} z^{6} u^{7} i^{8} o^{9} p^{0}$ |
| <        | as dfghjkl                                                    |
|          | ☆ y x c v b n m ⊗                                             |
| Z;       | ?123 , 😳 📃 . 🗸                                                |
|          |                                                               |
|          | <b>v</b> • <b>m</b>                                           |

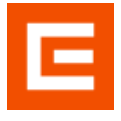

 g) při úspěšném přihlášení se zobrazí Domácí stránka (Home) prostředí Citrix – rozkliknutím ikony vlevo nahoře se rozbalí Menu, kde si můžete zobrazit přidělené publikované aplikace (Apps) a desktopy (Desktops)

| 02-CZ 52B/s Ô 어 奈 ,ıl 13 % 🗔 17:2 | ا المان المان مان المان المان المان المان المان المان المان المان المان المان المان المان المان المان المان المان المان المان المان المان المان المان المان المان المان المان المان المان المان المان المان المان المان المان مان مان مان مان مان مان مان مان مان | % 🔲 17:21 |
|-----------------------------------|----------------------------------------------------------------------------------------------------|-----------|
| ≡ Home ଦ                          | <b>Citrix Workspace</b>                                                                                                    | ٩         |
|                                   | <ul> <li></li></ul>                                                                                                    |           |
| No favorites have been<br>added   | Refresh<br>Settings                                                                                                    | en        |
|                                   | Help & Support                                                                                                    |           |
|                                   | Switch Accounts                                                                                                    |           |
|                                   |                                                                                                    | ¥         |

 h) v levém horním rohu ikony přidělených Desktops a Apps lze zvýraznění hvězdičky umístit příslušnou ikonu na Domácí stránku (Home)

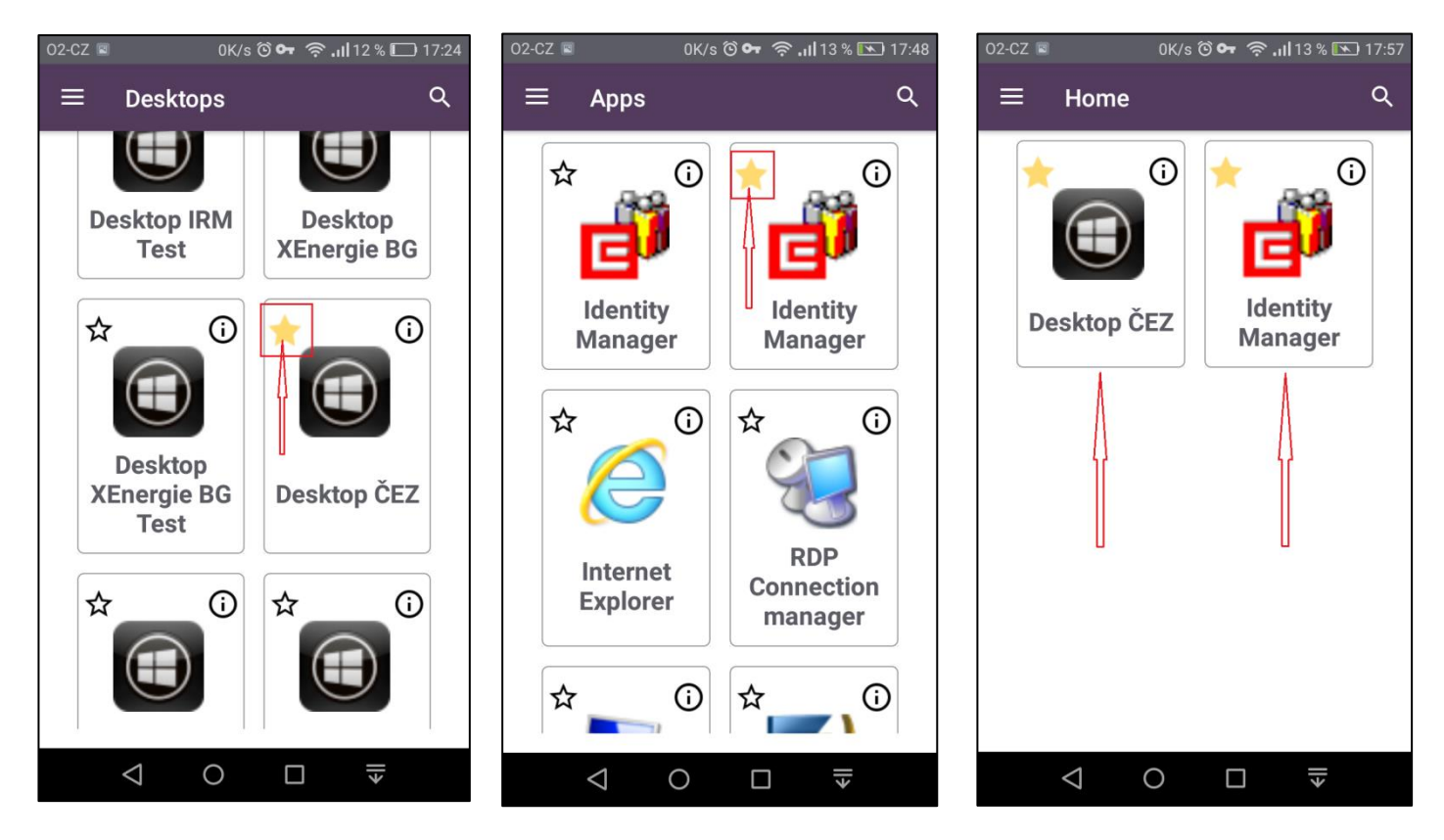

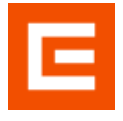

i) odhlášení z Citrix provedete z Menu rozbaleného opět klinutím na ikonu v levém horním rohu *Domácí stránky* (Home) a kliknutím na *Sign Out (all)* 

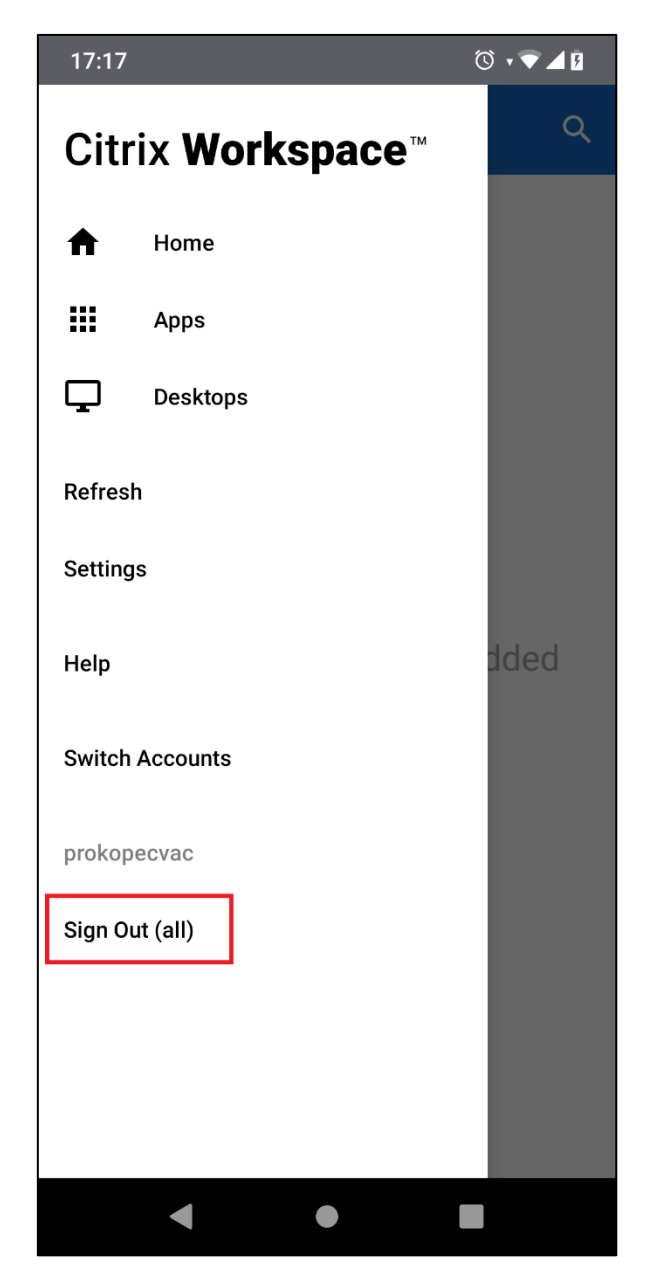

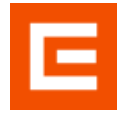

## 4 Spuštění Cisco AnyConnect, Citrix Workspace a VD

Pracovat vzdáleně s korporátními aplikacemi z mobilního zařízení s operačním systémem Android lze za předpokladu, že uživatel provede úspěšně vzdálené připojení VPN do sítě ČEZ, připojí se pomocí Citrix Receiver ke korporátní farmě CITRIX a z nabídky spustí přidělený virtuální desktop nebo publikovanou aplikaci.

### 4.1 Cisco AnyConnect – spuštění VPN

a) Připojte zařízení k internetu, v *Aplikacích* na Vašem zařízení s OS Android, spusťte aplikaci *AnyConnect* a povolte přístup aplikace k telefonu a hovorům.

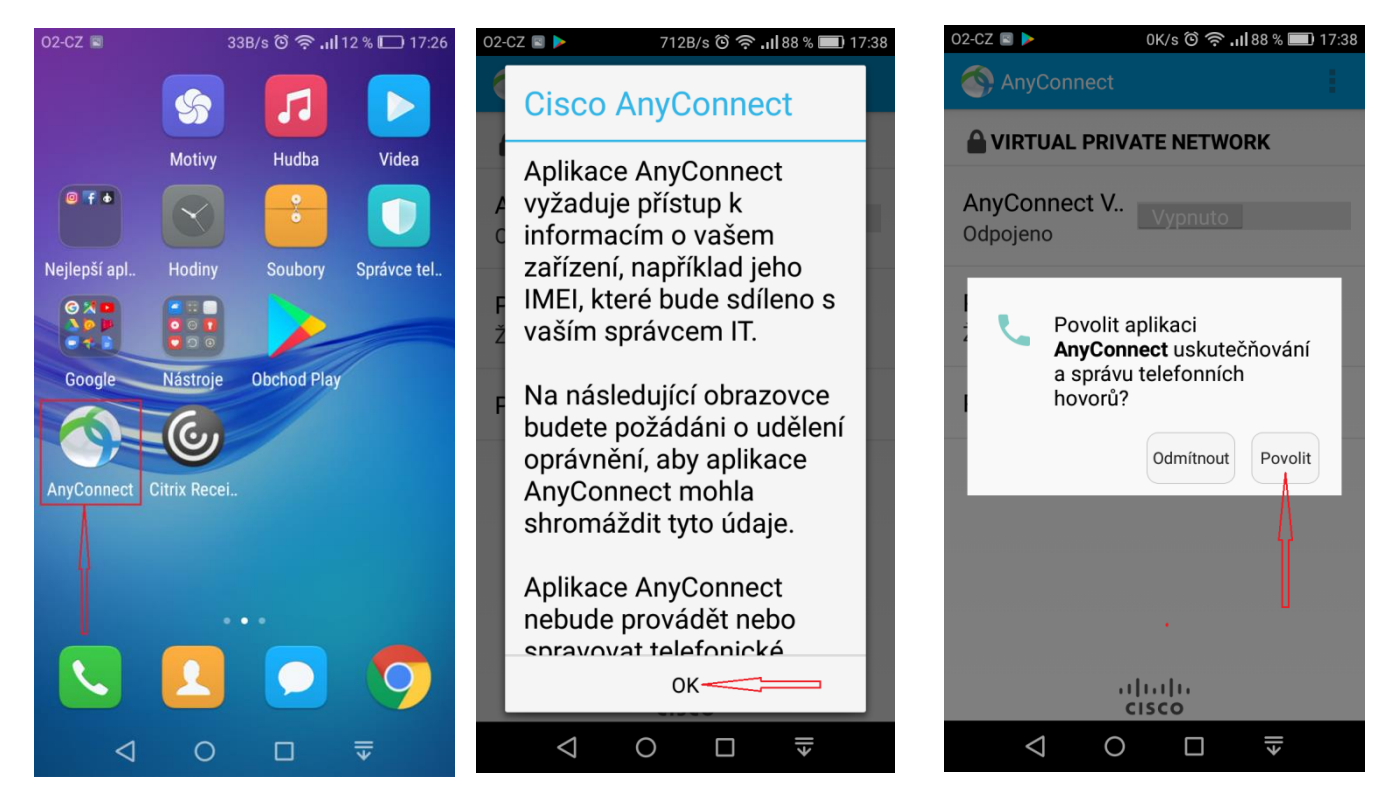

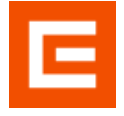

b) pokud jste si konfiguraci CEZ EXT umístili na hlavní stránku aplikace AnyConnect (dle bodu <u>k</u>) a
 <u>l</u>) v části dokumentu *Instalace a nastavení klienta Cisco AnyConnect*) přesuňte posuvník doprava a tím zapnete VPN clienta.

| 02-CZ ≽                  | 0K/s 🛯 🛈 奈 .1  88 % 🔲 | 17:36 |
|--------------------------|-----------------------|-------|
| AnyConnect               |                       |       |
| 🔒 VIRTUÁLNÍ F            | PRIVÁTNÍ SÍŤ          |       |
| AnyConnect V<br>Odpojeno | Vypnuto               |       |
| Připojení<br>CEZ EXT     |                       |       |
| Podrobnosti              |                       |       |
|                          |                       |       |
|                          |                       |       |
|                          |                       |       |
|                          | ululu<br>cisco        |       |
| $\triangleleft$ (        | ⊃ □ ₹                 |       |

- c) v dialogu pro zadání přihlašovacích údajů postupně zadejte:
  - Uživatelské jméno (přidělené KPJM)
  - Heslo Vaše veslo do domény cezdata.corp
  - Druhé heslo dle způsobu autentizace:
    - pokud máte autentizaci pomocí SMS, zadejte PIN, který jste si zvolili při aktivaci RSA autentizace
    - pokud máte RSA klíčenku, zadejte dohromady PIN+kód z RSA klíčenky a pokračujte bodem i)

potvrďte tlačítkem Připojit

| <u>í</u> | Zadejte své uživatelské                       | jméno a heslo. |   |
|----------|-----------------------------------------------|----------------|---|
|          |                                               |                |   |
| ł        | VIRTUAL PRIVATE NE                            | TWORK          |   |
| A        | AnyConnect                                    |                |   |
| P        | Zadejte své uživatelské<br>Uživatelské jméno: | iméno a heslo. | I |
| P        | Heslo:                                        |                | I |
|          | Druhé heslo:                                  | <u> </u>       |   |
|          | Show password                                 | V              |   |
|          | Zrušit                                        | Připojit       |   |
|          |                                               |                |   |
|          | ).<br>CIS                                     | ulu<br>sco     |   |
|          |                                               |                |   |

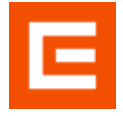

d) v případě autentizace pomocí SMS se objeví další dialogové okno pro zadání autentizační SMS, která Vám byla zaslána na Váš mobilní telefon a potvrďte tlačítkem Pokračovat.

| 백 🚯 🕸 🙆                                         | 0                | h. 🞅     | (81%) 9:12 |
|-------------------------------------------------|------------------|----------|------------|
|                                                 |                  |          | l.         |
|                                                 | TWORK            |          |            |
| AnyConnect VPN                                  |                  |          | Zapputo    |
| AnyConnect                                      |                  |          | - 1        |
| P<br>V<br>Přiimout:                             |                  |          | - 1        |
| P                                               |                  | - [      |            |
| Show password                                   |                  | Į        | ,          |
| Wait for token to char<br>then enter the new to | nge,<br>kencode: |          |            |
| Zrušit                                          | P                | okračova | at         |
|                                                 |                  |          |            |
|                                                 |                  |          |            |
| il)<br>CI                                       | sco              |          |            |
| $\triangleleft$                                 | $\triangle$      | C        | 3          |

 e) po potvrzení tlačítkem Přijmout je Váš telefon připojen zabezpečeným VPN spojením do sítě ČEZ. Pro možnost práce v Citrix prostředí je podmínkou mít nainstalovaného a nakonfigurovaného klienta Citrix Reciever dle bodu 2

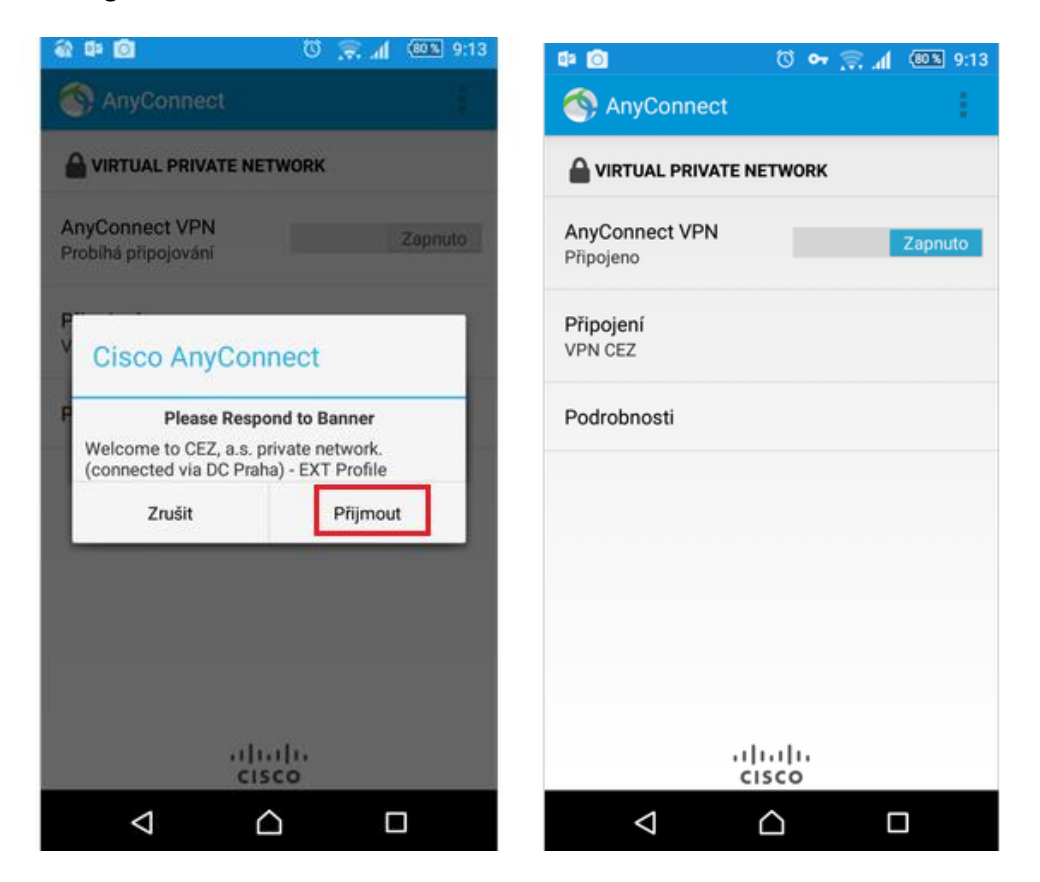

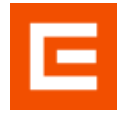

f) pro vypnutí VPN spojení přesuňte posuvník Zapnuto do leva.

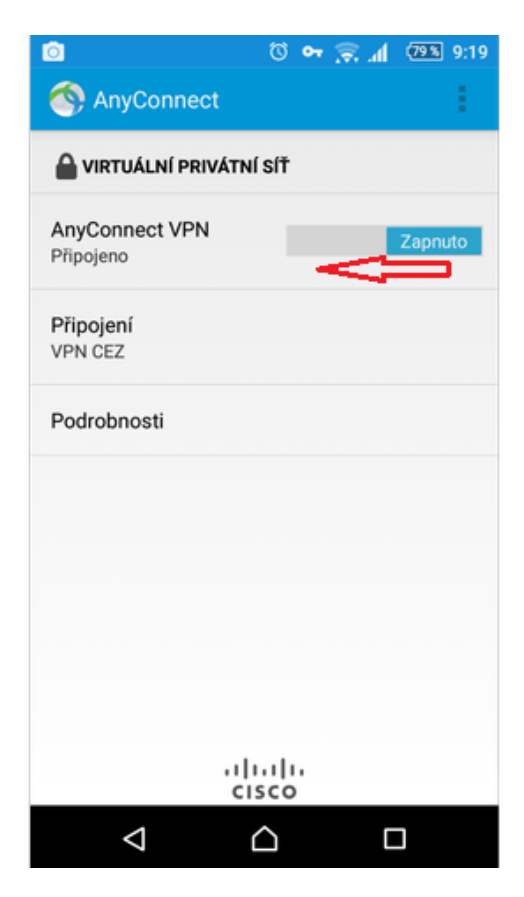

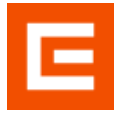

#### 4.2 Citrix – spuštění Workspace a VD

podmínkou spuštění citrix receiver a práce v prostředí Citrix je funkční a aktivní VPN spojení a mít přidělen aspoň jeden VD nebo publikovanou aplikaci.

a) najděte ve svém zařízení ikonu aplikace Citrix Workspace a spusťte ji.

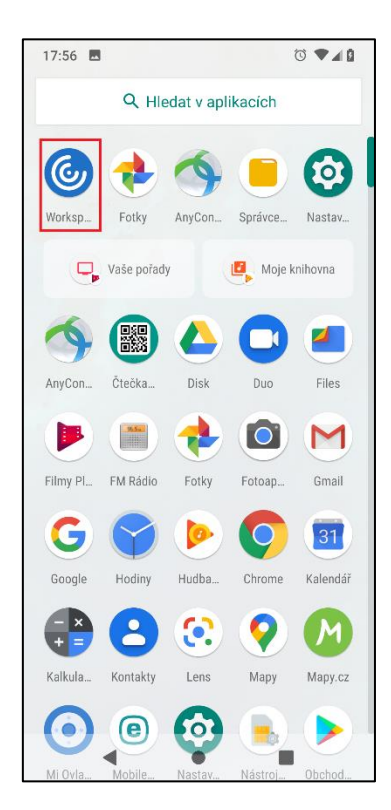

b) po spuštění Citrix Workspaceklepněte na konfiguraci předdefinovanou v bodě *Instalace a nastavení aplikace Citrix Workspace* tohoto

| 02-CZ | 52B/s 🛈 🕶 奈 ,ıl 92 % 💷 9:21               |
|-------|-------------------------------------------|
|       | Accounts                                  |
| P     | Program Neighbo<br>https://citrix.cezdata |
|       | +                                         |

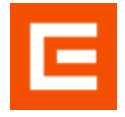

c) v dialogu pro zadání přihlašovacích údajů postupně zadejte:

- přihlašovací jméno (KPJM)
- heslo do domény cezdata.corp
- do kolonky Doména zadejte cezdata a pokračujte tlačítkem SIGN IN

| 17:14             | <u>م</u> (۲ م                                                 |
|-------------------|---------------------------------------------------------------|
| ×                 | Welcome :                                                     |
|                   | 2JM<br>elo do domény cezdata.corp<br>ezdata                   |
|                   | CANCEL SIGN IN                                                |
|                   |                                                               |
|                   | > cezdata   ČEZ data   ČEZáze 🏼 🎈                             |
| к <b>л</b><br>К Я | $q^{1} w^{2} e^{3} r^{4} t^{5} z^{6} u^{7} i^{8} o^{9} p^{0}$ |
| <                 | as dfghjkl                                                    |
|                   | ☆ y x c v b n m ⊗                                             |
| Ċ,                | ?123 , 😳 . 🗸                                                  |
|                   |                                                               |
|                   | • •                                                           |

 d) Pokud jste si při instalaci umístili na Domovskou stránku (Home) Citrix Workspace ikonu/ikony oblíbených VD nebo publikovaných aplikací, můžete je klepnutím na ikonu spustit a pracovat v prostředí Citrix.

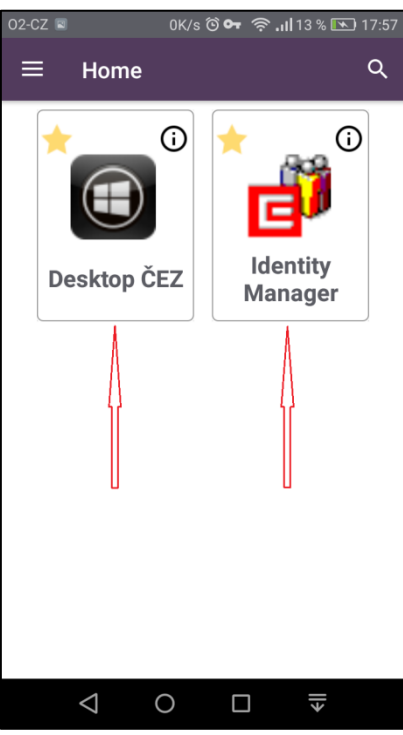

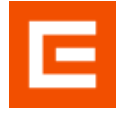

 e) pokud jste neprovedli umístění ikony na Home stránku, rozbalte klepnutím na ikonu vlevo nahoře Menu a vyberte v položce Apps nebo Desktops výběr a spuštění požadovaného VD nebo aplikace.

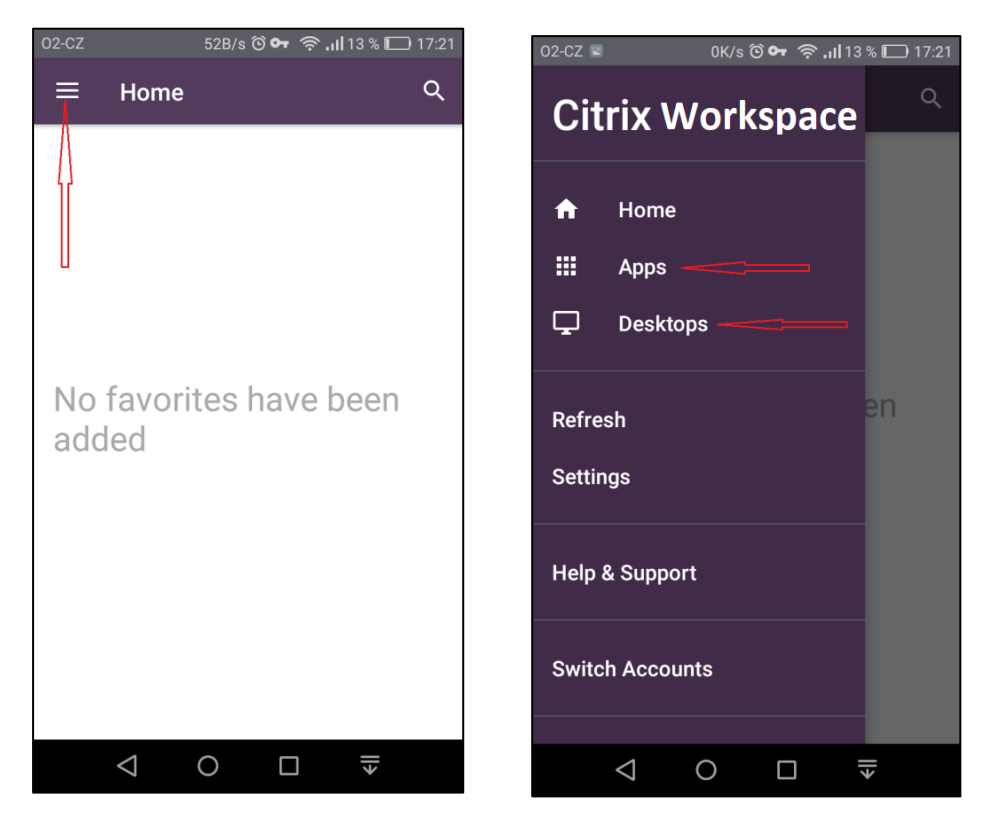

f) odhlášení z *Citrix* provedete z *Menu* rozbaleného opět klinutím na ikonu v levém horním rohu *Domácí stránky* (*Home*) a kliknutím na *Sign Out (all*)

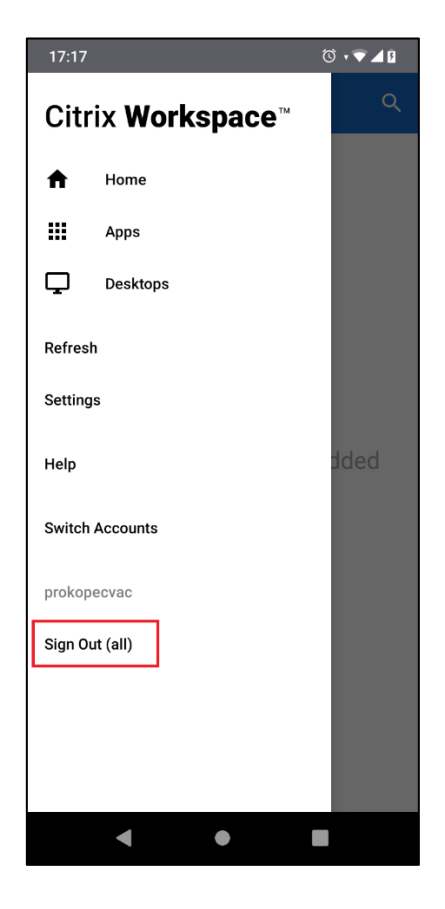